# 

# Rotina da Unidade Web Retirada (Planejamento) por Prato

**JULHO 2023** 

**ROTUNIWEB03V2** 

# Sumário

| • | Vi<br>O          | são<br>bjet           | o ge<br>tivo        | eral.           |             |            |            | • • • • • • |      |     |   | ••••• | <br>••••• | <br>      | <br>•••••  | ••••• | 04<br>05 | 5           |
|---|------------------|-----------------------|---------------------|-----------------|-------------|------------|------------|-------------|------|-----|---|-------|-----------|-----------|------------|-------|----------|-------------|
|   | Re<br>3.1<br>3.2 | etira<br>1 Pa<br>2 Se | ada<br>arâr<br>ervi | po<br>net<br>ço | r Pr<br>ros | ato<br>de  | Pla        | nej         | am   | ent | 0 |       | <br>      | <br>      | <br>       |       | 06<br>0  | 5<br>6<br>9 |
|   | 3.3<br>3.4       | 8 Re<br>4 At          | etira<br>tual       | ada<br>izar     | (Pl<br>Es   | ane<br>toq | jan<br>ue. | nen         | to). |     |   |       | <br>      | <br>••••• | <br>•••••• | ••••• | 12<br>1( | 2<br>6      |
|   |                  |                       |                     |                 |             |            |            |             |      |     |   |       |           |           |            |       |          |             |
|   |                  |                       |                     |                 |             |            |            |             |      |     |   |       |           |           |            |       |          |             |
|   |                  |                       |                     |                 |             |            |            |             |      |     |   |       |           |           |            |       |          |             |
|   |                  |                       |                     |                 |             |            |            |             |      |     |   |       |           |           |            |       |          |             |
|   |                  |                       |                     |                 |             |            |            |             |      |     |   |       |           |           |            |       |          |             |
|   |                  |                       |                     |                 |             |            |            |             |      |     |   |       |           |           |            |       |          |             |
|   |                  |                       |                     |                 |             |            |            |             |      |     |   |       |           |           |            |       |          |             |
|   |                  |                       |                     |                 |             |            |            |             |      |     |   |       |           |           |            |       |          |             |
|   |                  |                       |                     |                 |             |            |            |             |      |     |   |       |           |           |            |       |          |             |
|   |                  |                       |                     |                 |             |            |            |             |      |     |   |       |           |           |            |       |          |             |
|   |                  |                       |                     |                 |             |            |            |             |      |     |   |       |           |           |            |       |          |             |
|   |                  |                       |                     |                 |             |            |            |             |      |     |   |       |           |           |            |       |          |             |
|   |                  |                       |                     |                 |             |            |            |             |      |     |   |       |           |           |            |       |          |             |
|   |                  |                       |                     |                 |             |            |            |             |      |     |   |       |           |           |            |       |          |             |
|   |                  |                       |                     |                 |             |            |            |             |      |     |   |       |           |           |            |       |          |             |
|   |                  |                       |                     |                 |             |            |            |             |      |     |   |       |           |           |            |       |          |             |
|   |                  |                       |                     |                 |             |            |            |             |      |     |   |       |           |           |            |       |          |             |
|   |                  |                       |                     |                 |             |            |            |             |      |     |   |       |           |           |            |       |          |             |
|   |                  |                       |                     |                 |             |            |            |             |      |     |   |       |           |           |            |       |          |             |
|   |                  |                       |                     |                 |             |            |            |             |      |     |   |       |           |           |            |       |          |             |
|   |                  |                       |                     |                 |             |            |            |             |      |     |   |       |           |           |            |       |          |             |

|  | Ro | tina | da l | Jnida | ade \ | Web | – Re | etirad | la ( | (Plane | ejam | ento) | ) por | Pra | to |  |  |  |  |  |
|--|----|------|------|-------|-------|-----|------|--------|------|--------|------|-------|-------|-----|----|--|--|--|--|--|
|  |    |      |      |       |       |     |      |        |      |        |      |       |       |     |    |  |  |  |  |  |
|  |    |      |      |       |       |     |      |        |      |        |      |       |       |     |    |  |  |  |  |  |
|  |    |      |      |       |       |     |      |        |      |        |      |       |       |     |    |  |  |  |  |  |
|  |    |      |      |       |       |     |      |        |      |        |      |       |       |     |    |  |  |  |  |  |
|  |    |      |      |       |       |     |      |        |      |        |      |       |       |     |    |  |  |  |  |  |
|  |    |      |      |       |       |     |      |        |      |        |      |       |       |     |    |  |  |  |  |  |
|  |    |      |      |       |       |     |      |        |      |        |      |       |       |     |    |  |  |  |  |  |
|  |    |      |      |       |       |     |      |        |      |        |      |       |       |     |    |  |  |  |  |  |
|  |    |      |      |       |       |     |      |        |      |        |      |       |       |     |    |  |  |  |  |  |
|  |    |      |      |       |       |     |      |        |      |        |      |       |       |     |    |  |  |  |  |  |
|  |    |      |      |       |       |     |      |        |      |        |      |       |       |     |    |  |  |  |  |  |
|  |    |      |      |       |       |     |      |        |      |        |      |       |       |     |    |  |  |  |  |  |
|  |    |      |      |       |       |     |      |        |      |        |      |       |       |     |    |  |  |  |  |  |
|  |    |      |      |       |       |     |      |        |      |        |      |       |       |     |    |  |  |  |  |  |
|  |    |      |      |       |       |     |      |        |      |        |      |       |       |     |    |  |  |  |  |  |
|  |    |      |      |       |       |     |      |        |      |        |      |       |       |     |    |  |  |  |  |  |
|  |    |      |      |       |       |     |      |        |      |        |      |       |       |     |    |  |  |  |  |  |
|  |    |      |      |       |       |     |      |        |      |        |      |       |       |     |    |  |  |  |  |  |
|  |    |      |      |       |       |     |      |        |      |        |      |       |       |     |    |  |  |  |  |  |
|  |    |      |      |       |       |     |      |        |      |        |      |       |       |     |    |  |  |  |  |  |
|  |    |      |      |       |       |     |      |        |      |        |      |       |       |     |    |  |  |  |  |  |
|  |    |      |      |       |       |     |      |        |      |        |      |       |       |     |    |  |  |  |  |  |
|  |    |      |      |       |       |     |      |        |      |        |      |       |       |     |    |  |  |  |  |  |
|  |    |      |      |       |       |     |      |        |      |        |      |       |       |     |    |  |  |  |  |  |
|  |    |      |      |       |       |     |      |        |      |        |      |       |       |     |    |  |  |  |  |  |
|  |    |      |      |       |       |     |      |        |      |        |      |       |       |     |    |  |  |  |  |  |
|  |    |      |      |       |       |     |      |        |      |        |      |       |       |     |    |  |  |  |  |  |
|  |    |      |      |       |       |     |      |        |      |        |      |       |       |     |    |  |  |  |  |  |
|  |    |      |      |       |       |     |      |        |      |        |      |       |       |     |    |  |  |  |  |  |
|  |    |      |      |       |       |     |      |        |      |        |      |       |       |     |    |  |  |  |  |  |
|  |    |      |      |       |       |     |      |        |      |        |      |       |       |     |    |  |  |  |  |  |
|  |    |      |      |       |       |     |      |        |      |        |      |       |       |     |    |  |  |  |  |  |

# 1. Visão Geral

O objetivo do curso de Rotina da Unidade é oferecer as orientações para que o gerente de unidade utilize o sistema e conheça as rotinas diárias e periódicas.

Neste material, será abordada a rotina do cardápio descentralizado, por meio da qual a matriz elabora o cardápio e a unidade tem autonomia para realizar possíveis ajustes. O sistema ainda apresenta outros modelos de configuração do cardápio que variam de acordo a forma de trabalho da empresa, como o cardápio livre, elaborado diretamente pelo gerente da unidade, e o cardápio padronizado, em que a matriz gera o mesmo cardápio para várias unidades.

| Assim, será possível realizar um melhor gerenciamento dos processos de |
|------------------------------------------------------------------------|
| sua cozinha industrial.                                                |

TEKNISA

# 2. Objetivo

Após lançar as notas fiscais e emitir o romaneio das notas lançadas, as retiradas dos pratos do estoque deverão ser realizadas.

No processo de retirada, deve-se informar todos os produtos que foram retirados do estoque para a produção dos serviços para atualizar o estoque da unidade e gerar os custos realizados. As retiradas podem ser feitas por prato ou por serviço, conforme a necessidade de sua empresa.

A retirada por prato permite a visualização separada do valor real gasto em cada prato. Essa rotina deve ser utilizada quando o cliente desejar saber exatamente o que foi gasto em cada prato. Assim, será possível obter a informação sobre o custo per capita médio realizado por tipo de prato.

Para isso, é necessário efetuar o controle de liberação das mercadorias do estoque para a produção prato a prato. Isso exige um rigor maior no controle de estoque e no trabalho do estoquista no momento da separação e do lançamento de extras ou devoluções.

**Atenção**: no caso de produtos que tenham sido liberados com quantidades insuficientes ou que tenham sobrado quantidades significativas, é importante analisar, junto ao estoquista e ao cozinheiro, o que pode ter acontecido. Lembre-se que se a receita estiver incorreta, a compra gerada pelo sistema também será realizada incorretamente.

Uma forma de garantir que o produto da receita seja o mesmo da requisição e o mesmo lançado no estoque é gerando as solicitações de compra e autorizações de fornecimento automaticamente pelo sistema e utilizando as AFs para lançamento das notas fiscais de entrada. Em muitos casos, o problema está na entrada dos produtos no estoque e não nas receitas. Por isso, o uso de todos os recursos do sistema minimiza esses tipos de inconsistências.

# 3. Retirada por Prato

# 3.1 Parâmetros de Planejamento

No canto superior esquerdo da tela, clique no ícone do menu lateral. Esse acesso também pode ser feito por meio de um atalho, pressionando as teclas Ctrl e M simultaneamente.

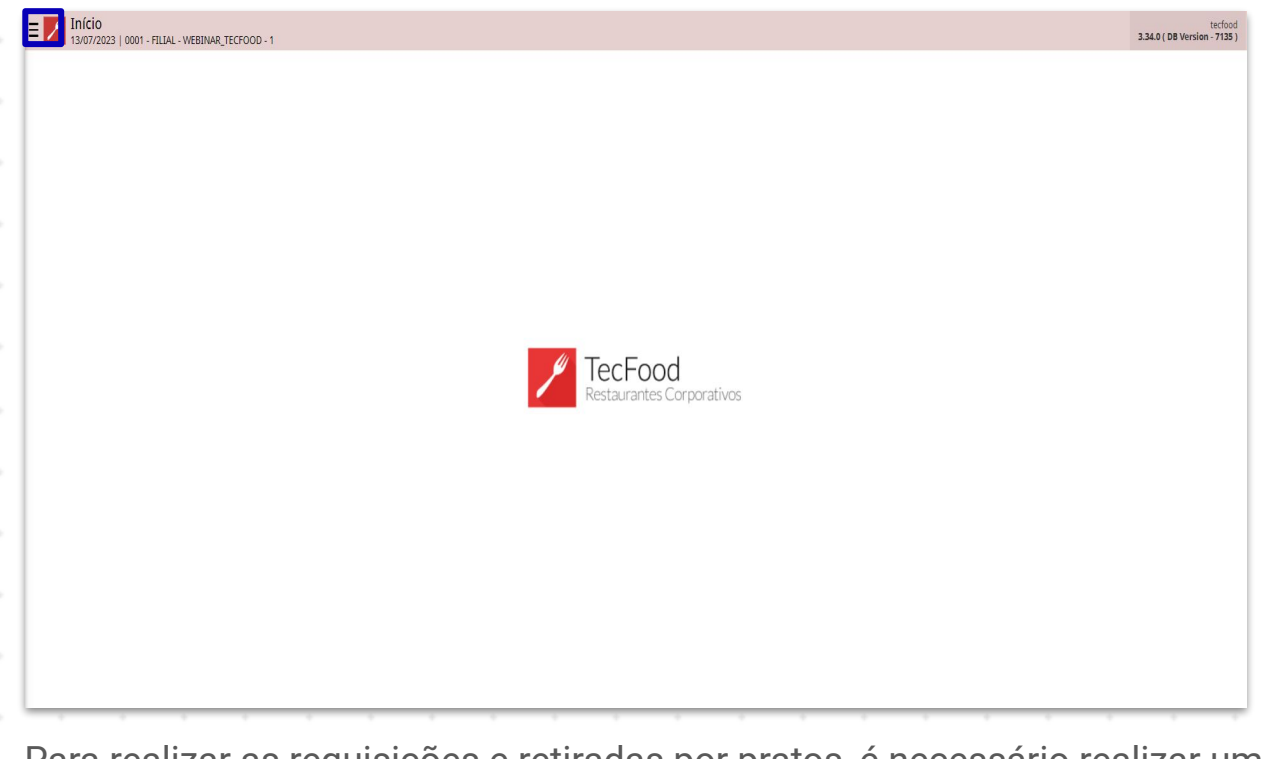

Para realizar as requisições e retiradas por pratos, é necessário realizar uma parametrização prévia. No campo Pesquisar, digite: Parâmetros de Planejamento.

| Maria Rocha                                                              |                                        | tecfood<br>3.34.0 ( DB Version - 7055 ) |
|--------------------------------------------------------------------------|----------------------------------------|-----------------------------------------|
| 06/06/2023<br>0001 - FILIAL - WEBINAR_TECFOOD - 1                        |                                        |                                         |
| 📀 Trocar Unidade                                                         |                                        |                                         |
| L parâmetros de planejamento X                                           |                                        |                                         |
| Parâmetros de Planejamento<br>Parametrização » Planejamento » Parâmetros |                                        |                                         |
|                                                                          |                                        |                                         |
|                                                                          |                                        |                                         |
|                                                                          |                                        |                                         |
|                                                                          |                                        |                                         |
|                                                                          | P TecFood<br>Restaurantes Corporativos |                                         |
|                                                                          |                                        |                                         |
|                                                                          |                                        |                                         |
|                                                                          |                                        |                                         |
|                                                                          |                                        |                                         |
|                                                                          |                                        |                                         |
|                                                                          |                                        |                                         |
|                                                                          |                                        |                                         |
| 🕄 Zeedhi 🔺                                                               |                                        |                                         |

Nesta tela, acesse a aba **Unidade** e indique no espaço correspondente a unidade que utilizará a retirada por prato.

| and Un     | idada          | FILIAL - WEBIN | AR_TECFOOD - 1 |   |   |   |   |   |   |   |   |   |   |   |   | Acce | ess Control | 2.85.1 ( DB Versi | ion - 70                |
|------------|----------------|----------------|----------------|---|---|---|---|---|---|---|---|---|---|---|---|------|-------------|-------------------|-------------------------|
| nidade 😜   | luade          |                |                |   |   |   |   |   |   |   |   |   |   |   |   |      |             |                   |                         |
| 001   FILI | AL - WEBINA    | R_TECFOOD -    | 1              |   |   |   |   |   |   |   |   |   |   |   |   |      |             |                   | 2                       |
| arâmetr    | os             |                |                |   |   |   |   |   |   |   |   |   |   |   |   |      |             |                   |                         |
| arâmetro   | os da Unidad   | e              |                |   |   |   |   |   |   |   |   |   |   |   |   |      |             |                   |                         |
| » Planeja  | amento         |                |                |   |   |   |   |   |   |   |   |   |   |   |   |      |             |                   |                         |
| » Safra e  | e Cardápio     |                |                |   |   |   |   |   |   |   |   |   |   |   |   |      |             |                   |                         |
| » Elabora  | ação do Card   | ápio           |                |   |   |   |   |   |   |   |   |   |   |   |   |      |             |                   |                         |
| » Mens.    | Cardápio Diá   | rio            |                |   |   |   |   |   |   |   |   |   |   |   |   |      |             |                   |                         |
| » Mens.    | Cardápio Ser   | nanal          |                |   |   |   |   |   |   |   |   |   |   |   |   |      |             |                   |                         |
| » Mens.    | Cardápio Me    | nsal           |                |   |   |   |   |   |   |   |   |   |   |   |   |      |             |                   |                         |
| » Config   | uração do Pr   | ato            |                |   |   |   |   |   |   |   |   |   |   |   |   |      |             |                   |                         |
| » Requis   | ição/Retirada  | a por Prato    |                |   |   |   |   |   |   |   |   |   |   |   |   |      |             |                   |                         |
| » Cálculo  | o do Consum    | o Planejado    |                |   |   |   |   |   |   |   |   |   |   |   |   |      |             |                   |                         |
| » Dados    | para Transpo   | orte           |                |   |   |   |   |   |   |   |   |   |   |   |   |      |             |                   |                         |
| » Produc   | ção e Distribu | lição          |                |   |   |   |   |   |   |   |   |   |   |   |   |      |             |                   |                         |
|            |                |                |                |   |   |   |   |   |   |   |   |   |   |   |   |      |             |                   |                         |
| » Efetivo  | 15             |                |                |   |   |   |   |   |   |   |   |   |   |   |   |      |             |                   |                         |
| » Efetivo  | 15             |                |                |   |   |   |   |   |   |   |   |   |   |   |   |      |             |                   |                         |
| » Efetivo  | 15             |                |                |   |   |   |   |   |   |   |   |   |   |   |   |      |             | Đ                 | kport                   |
| » Efetivo  | is             |                |                |   |   |   |   |   |   |   |   |   |   |   |   |      |             | E                 | kport                   |
| » Efetivo  | is             |                |                |   |   |   |   |   |   |   |   |   |   |   |   |      |             | Đ                 | ĸport                   |
| » Efetivo  | 15             |                |                |   |   |   |   |   |   |   |   |   |   |   |   |      |             | Đ                 | kport                   |
| » Efetivo  | 15             |                | •              | • |   | • |   | • | • |   | • | • | • |   | • | •    |             | Đ                 | kport                   |
| » Efetivo  | 15             | -              | •              | • | • |   | - | - | - | - |   |   | • |   | • | •    |             | Đ                 | kport                   |
| » Efetivo  | 15             | -              | -              | - | - | - | - | - | - | - | - | - | - | - | - | -    | -           | Б                 | kport                   |
| » Efetivo  | 15             | -              |                |   | - | - | - | - | - | - |   |   | - | - | - | -    | -           | Đ                 | kport                   |
| » Efetivo  | 5              | -              | •              | • | - | - | - | - | - | - | - | - | • | - | • | •    |             | Đ                 | <port:< td=""></port:<> |
| » Efetivo  | 5              | -              | -              | • | - | - | - | - | - | - | - | - | - | - | - | •    |             | Đ                 | <port< td=""></port<>   |

| E Z Parâmetros de Planejamento                   | Access Control | PLA<br>2.85.1 ( DB Version - 7055 ) |
|--------------------------------------------------|----------------|-------------------------------------|
| Geral Unidade                                    |                |                                     |
| Unidade O<br>0001   FILIAL - WEBINAR_TECFOOD - 1 |                | ×                                   |
| Parâmetros                                       |                |                                     |
| Parâmetros da Unidade                            |                |                                     |
| » Planejamento                                   |                |                                     |
| » Sáfra e Cardápio                               |                |                                     |
| » Elaboração do Cardápio                         |                |                                     |
| » Mens. Cardápio Diário                          |                |                                     |
| » Mens. Cardápio Semanal                         |                |                                     |
| » Mens. Cardápio Mensal                          |                |                                     |
| » Configuração do Prato                          |                |                                     |
| » Requisição/Retirada por Prato                  |                |                                     |
| » Cálculo do Consumo Planejado                   |                |                                     |
| » Dados para Transporte                          |                |                                     |
| » Produção e Distribuição                        |                |                                     |
| » Efetivos                                       |                |                                     |
|                                                  |                |                                     |
|                                                  |                |                                     |
|                                                  |                |                                     |
|                                                  |                |                                     |
|                                                  |                |                                     |
|                                                  |                | Exportar                            |

### Na lista de parâmetros, clique na opção Requisição/retirada por prato.

| E Z Parâmetros de Planejamento                                 | Access Control | PLA<br>2.85.1 ( DB Version - 7055 ) |
|----------------------------------------------------------------|----------------|-------------------------------------|
| Geral Unidade                                                  |                |                                     |
| Unidade O<br>1001   FILIAL - WEBINAR_TECFOOD - 1<br>Parámetros |                | ×                                   |
| Parâmetros da Unidade                                          |                | _                                   |
| » Planejamento                                                 |                |                                     |
| » Safra e Cardápio                                             |                |                                     |
| » Elaboração do Cardápio                                       |                |                                     |
| » Mens. Cardápio Diário                                        |                |                                     |
| » Mens. Cardápio Semanal                                       |                |                                     |
| » Mens. Cardápio Mensal                                        |                |                                     |
| » Configuração do Prato                                        |                |                                     |
| » Requisição/Retirada por Prato                                |                |                                     |
| » Cálculo do Consumo Planejado                                 |                |                                     |
| » Dados para Transporte                                        |                |                                     |
| » Produção e Distribuição                                      |                |                                     |
| » Efetivos                                                     |                |                                     |
|                                                                |                |                                     |
|                                                                |                | Exportar                            |
| Selecione o botão Editar e marque a opção Obrigar a fazer pe   | dido/          | retirada                            |

por prato.

| E Parâmetros de Planejamento<br>06/06/2023   0001 - FILIAL - WEBINAR_TECFOOD - 1 | 0 2.85.1 (DB Version - 7055)                                                                                                    |
|----------------------------------------------------------------------------------|----------------------------------------------------------------------------------------------------|
| Geral Unidade                                                                    | Requisição/Retirada por Prato - 0001   FILLAL - WEBINAR_TECFOOD - 1<br>Requisição/Retirada por Prato                                                                   |
| Unidade O<br>0001   FILIAL - WEBINAR_TECFOOD - 1                                 | Obrigar a fazer Requisição/Retirada por Pra                                                                                                    |
| Parâmetros                                                                       | Y Default de Consumo Fixo                                                                                                    |
| Parâmetros da Unidade                                                            | Tipo de Prato                                                                                                    |
| » Planejamento                                                                   | 99   CONS FDO                                                                                                    |
| » Safra e Cardápio                                                               | Prato<br>99.01.01.000   CONSUMO FEXO                                                                                                    |
| » Elaboração do Cardápio                                                         | Tipo de Cardápio                                                                                                    |
| » Mens. Cardápio Diário                                                          |                                                                                                    |
| » Mens. Cardápio Semanal                                                         | ✓ Default de Consumo Per Capita                                                                                                    |
| » Mens. Cardápio Mensal                                                          | Tipo de Prato                                                                                                    |
| » Configuração do Prato                                                          | 98   CONS VERCAPIA                                                                                                    |
| » Requisição/Retirada por Prato                                                  | 99.01.02.000   CONSUMO PERCAPITA                                                                                                    |
| » Cálculo do Consumo Planejado                                                   | Tipo de Cardápio                                                                                                    |
| » Dados para Transporte                                                          |                                                                                                    |
| » Produção e Distribuição                                                        | ✓ Rateio da Retirada Geral                                                                                                    |
| » Efetivos                                                                       | Realizar o rateio automático para qualquer quantidade consumida.                                                                                                    |
|                                                                                  | <ul> <li>Realizar o rateio automático apenas para quantidades acima da quantidade consumida planejada.</li> <li>Visualizar Saldo do Estoque na Retirada Ger</li> </ul> |
| <b>〈</b> Voltar                                                                  |                                                                                                    |

### 3.2 Serviço

As configurações do serviço também são importantes para a rotina de retirada por prato. Acesse o menu lateral e digite no campo de pesquisa: Serviço.

| Maria Rocha                                                                                                    | Contract Contract Con | PLA<br>2.851 ( DB Version - 7055 ) |
|----------------------------------------------------------------------------------------------------|----------------------------------------------------------------------------------------------------|------------------------------------|
| 06/06/2023<br>0001 - FILIAL - WEBINAR_TECFOOD - 1                                                                     |                                                                                                    |                                    |
| 📀 Trocar Unidade                                                                                                    |                                                                                                    | and in the second                  |
|                                                                                                    |                                                                                                    |                                    |
| serviça X                                                                                                    |                                                                                                    |                                    |
| Consumo por Serviço<br>Planejamento » Consumo                                                                         |                                                                                                    |                                    |
| <b>Requisição por Serviço</b><br>Planejamento » Requisição                                                            |                                                                                                    |                                    |
| Requisição por Serviço Analítica<br>Planelamento = Requisição                                                         |                                                                                                    |                                    |
| Curva ABC por Serviço (Planejado)<br>Custos » Relatórios » Curva ABC                                                  |                                                                                                    |                                    |
| Curva ABC por Serviço (Realizado)                                                                                     |                                                                                                    |                                    |
| Transmissão de Nota Fiscal de Serviços Eletrônica<br>Documentos Fiscais » Saídas » Nota Fiscal de Serviços Eletrônica |                                                                                                    |                                    |
| Padrão de Serviço<br>Parametrização » Planejamento » Serviço                                                          |                                                                                                    |                                    |
| Grupo de Serviços<br>Parametrização » Planelamento » Servico                                                          |                                                                                                    |                                    |
| <b>Serviço</b><br>Parametrização » Planejamento » Serviço                                                             |                                                                                                    |                                    |
| Serviços por Rota<br>Parametrização » Planeiamento » Serviço                                                          |                                                                                                    |                                    |
| Serviço x Ciclo<br>Parametrização » Planeiamento » Ciclo do Cardápio                                                  |                                                                                                    |                                    |
| Setor do Consumo por Serviço                                                                                          |                                                                                                    |                                    |
| Limite Per Capita por Serviço                                                                                         |                                                                                                    |                                    |
| Serviço x Dieta Padrão<br>Parametrizcio a Planaizmento                                                                |                                                                                                    |                                    |
| Clientes por Serviço<br>Parametrização a Fahuramento a Tabelas                                                        |                                                                                                    |                                    |
| Grupo de Serviço para Faturamento                                                                                     |                                                                                                    |                                    |
| Reajuste de Valor de Serviço a Takelas                                                                                |                                                                                                    |                                    |
| ()                                                                                                    |                                                                                                    | Exportar                           |
|                                                                                                    |                                                                                                    |                                    |
|                                                                                                    |                                                                                                    |                                    |

Clique no campo Unidade e selecione a opção correspondente. Em seguida, clique em Aplicar filtro.

| E Serviço                                        | <br>       |        | <br> | Arress Control | PLA<br>2.85.1 ( DB Version - 7055 ) |
|--------------------------------------------------|------------|--------|------|----------------|-------------------------------------|
| Unidade:                                         |            |        |      |                |                                     |
| Código                                           |            | Nome   |      |                |                                     |
|                                                  | Não há reg | istros |      |                |                                     |
|                                                  |            |        |      |                |                                     |
|                                                  |            |        |      |                |                                     |
|                                                  |            |        |      |                |                                     |
|                                                  |            |        |      |                |                                     |
|                                                  |            |        |      |                |                                     |
|                                                  |            |        |      |                |                                     |
|                                                  |            |        |      |                |                                     |
|                                                  |            |        |      |                |                                     |
| Filtro                                           |            |        |      |                |                                     |
| Unidade ©<br>0001   FILIAL - WEBINAR_TECFOOD - 1 |            |        |      |                | ×                                   |
| M. Informaçãos do Consisto                       |            |        |      |                |                                     |
| Grupo de Serviço                                 |            |        |      |                |                                     |
| Procurar<br>Códico Sandro                        |            |        |      |                | Q                                   |
| Procurar                                         |            |        |      |                | Q                                   |
| Тіро                                             |            |        |      |                | ~                                   |
|                                                  |            |        |      |                |                                     |
| Fechar                                           | <u> </u>   |        |      |                | Aplicar filtro                      |

O sistema listará todos os serviços cadastrados para a unidade filtrada.

| ≡ 🗾 Serv    | /İÇO<br>6/2023   0001 - | FILIAL - WEBINA | AR_TECFOOD - 1 |          |            |            |    |            |     |      |      | Acc  | ess Control | 2.85.1 ( DB Vers | PLA<br>ion - 7055 ) |
|-------------|-------------------------|-----------------|----------------|----------|------------|------------|----|------------|-----|------|------|------|-------------|------------------|---------------------|
| Unidade: 00 | 101   FILIAL -          | WEBINAR_TE      | CFOOD - 1      |          |            |            |    |            |     |      |      |      |             |                  |                     |
| Código      |                         |                 |                | Nome     |            |            |    |            |     |      |      |      |             |                  |                     |
| 00001       |                         |                 |                | ALMOC    | O WEBINAR  |            |    |            |     |      |      |      |             |                  |                     |
| 00002       |                         |                 |                | JANTAR   |            |            |    |            |     |      |      |      |             |                  |                     |
| 00003       |                         |                 |                | LANCHE   | 8          |            |    |            |     |      |      |      |             |                  |                     |
| 00004       |                         |                 |                | DESJEJU  | M          |            |    |            |     |      |      |      |             |                  |                     |
| 00005       |                         |                 |                | CEIA CI  | CLO        |            |    |            |     |      |      |      |             |                  |                     |
| 00006       |                         |                 |                | DESJEJU  | M WEBINAR  |            |    |            |     |      |      |      |             |                  |                     |
| 00007       |                         |                 |                | CEIA WE  | EBINAR     |            |    |            |     |      |      |      |             |                  |                     |
| 00008       |                         |                 |                | ALMOC    | O TRANSPOR | TADO WEBIN | AR |            |     |      |      |      |             |                  |                     |
| 00009       |                         |                 |                | DESJEJE  | UM HIPOSSO | DICO       |    |            |     |      |      |      |             |                  |                     |
| 00010       |                         |                 |                | ALMOÇ    | 0          |            |    |            |     |      |      |      |             |                  |                     |
| 00011       |                         |                 |                | JANTAR   | TRANSPORTA | DO WEBINA  | R  |            |     |      |      |      |             |                  |                     |
| 00012       |                         |                 |                | LACTAR:  | IO         |            |    |            |     |      |      |      |             |                  |                     |
| 00013       |                         |                 |                | ALMOC    | O SIMULADO |            |    |            |     |      |      |      |             |                  |                     |
| 00015       |                         |                 |                | JANTAR   | PACIENTE   |            |    |            |     |      |      |      |             |                  |                     |
| 00016       |                         |                 |                | ALMOC    | O PACIENTE |            |    |            |     |      |      |      |             |                  |                     |
| 00022       |                         |                 |                | LANCHE   | PACIENTE   |            |    |            |     |      |      |      |             |                  |                     |
| 00026       |                         |                 |                | DESJEJU  | M TESTE    |            |    |            |     |      |      |      |             |                  |                     |
| 00032       |                         |                 |                | DESJEJU  | M PACIENTE |            |    |            |     |      |      |      |             |                  |                     |
| 00033       |                         |                 |                | DIETA P. | ARENTERAL  |            |    |            |     |      |      |      |             | Filtro aplicado  | Q                   |
|             |                         |                 |                |          |            |            |    | e          |     |      |      |      |             |                  | Ações               |
|             |                         |                 |                |          |            |            |    | <br>Adicio | nar | <br> | <br> | <br> |             |                  |                     |
|             |                         |                 |                |          |            |            |    |            |     |      |      |      |             |                  |                     |
|             |                         |                 |                |          |            |            |    |            |     |      |      |      |             |                  |                     |
|             |                         |                 |                |          |            |            |    |            |     |      |      |      |             |                  |                     |
|             |                         |                 |                |          |            |            |    |            |     |      |      |      |             |                  |                     |
|             |                         |                 |                |          |            |            |    |            |     |      |      |      |             |                  |                     |
|             |                         |                 |                |          |            |            |    |            |     |      |      |      |             |                  |                     |
|             |                         |                 |                |          |            |            |    |            |     |      |      |      |             |                  |                     |
|             |                         |                 |                |          |            |            |    |            |     |      |      |      |             |                  |                     |
|             |                         |                 |                |          |            |            |    |            |     |      |      |      |             |                  |                     |

Clique na linha do serviço desejado. Na configuração desse serviço, é necessário verificar se o parâmetro Utiliza Requisição/Retirada por Prato está ativo. Caso contrário, o sistema não permitirá a retirada por tipo de prato.

| E Serviço                                    |                                                             |                                       | Acces                                                   | PLA<br>2.85.1 ( DB Version - 7055 ) |
|----------------------------------------------|-------------------------------------------------------------|---------------------------------------|---------------------------------------------------------|-------------------------------------|
| Unidade: 0001   FILIAL - WEBINAR_TECFOOD - 1 | 00001 - ALMOCO WEBINAR<br>Serviço Configuração Padrão Custo | o Padrão Turnos e Comensais Comensais | Estimados Ponto de Entrega por Cliente Faturamento Apli | cativos Embalagens                  |
| Código                                       | Nome                                                        |                                       |                                                         |                                     |
| 00001                                        | ALM_ Código                                                 | Nome                                  |                                                         |                                     |
| 00002                                        | JANTA 00001                                                 | ALMOCO WEBINAR                        |                                                         |                                     |
| 00003                                        | LANCI ALMOCO                                                |                                       | Nome Fantasia                                           |                                     |
| 00004                                        | DESJE Grupo de Serviço                                      |                                       | Tipo                                                    |                                     |
| 00005                                        | CEIA 001   ALMOCO                                           |                                       | (Corporativo) Restaurante                               |                                     |
| 00006                                        | DESJE Hora do Início Preparo<br>07:00                       |                                       | Hora da Entrega                                         |                                     |
| 00007                                        | CEIAV Servido de                                            |                                       | Servido Até                                             |                                     |
| 00008                                        | ALMO                                                        |                                       |                                                         |                                     |
| 00009                                        | DESJE<br>DESJE                                              |                                       | Rota                                                    |                                     |
| 00010                                        | ALMO                                                        |                                       |                                                         |                                     |
| 00011                                        | JANTA Configurações                                         |                                       |                                                         |                                     |
| 00012                                        | LACTA Utiliza Otimizador de Cardáp                          |                                       |                                                         |                                     |
| 00013                                        | ALMO 🗸 Habilitar em previsões, requisiçõe                   | s e retirad                           |                                                         |                                     |
| 00015                                        | JANTA Verificar Consumo por Serviço no (                    | Cardáp                                |                                                         |                                     |
|                                              | 🗸 Serviço Princip                                           | Bloqu                                 | ieia Consumo Fixo / Per Capi                            |                                     |
|                                              | Depende de Liberaç                                          |                                       | Transporta                                              |                                     |
|                                              | Baixa Automática para Efetivação                            | Diár                                  |                                                         |                                     |
|                                              | Vtiliza Requisição / Retirada por P                         | ra                                    |                                                         |                                     |
| Voltar                                       |                                                             | Content Excluir                       |                                                         |                                     |

Caso o parâmetro esteja desabilitado, selecione o botão **Editar** no rodapé da tela e realize a marcação. Em seguida, salve as alterações.

| E Serviço<br>06/06/2023   0001 - FILIAL - WEBINAR_TECFOOD - 1 |                                            |                |                             | PLA<br>Access Control 2.85.1 ( DB Version - 7055 ). |  |  |  |  |  |  |  |  |  |
|---------------------------------------------------------------|--------------------------------------------|----------------|-----------------------------|-----------------------------------------------------|--|--|--|--|--|--|--|--|--|
|                                                               | 00001 - ALMOCO WEBINAR<br>Serviço          |                |                             |                                                     |  |  |  |  |  |  |  |  |  |
| Códizo Nom                                                    |                                            |                |                             |                                                     |  |  |  |  |  |  |  |  |  |
| 00001 ALM                                                     | <ul> <li>Informações do Serviço</li> </ul> |                |                             |                                                     |  |  |  |  |  |  |  |  |  |
| 00002                                                         | Codigo<br>00001                            | ALMOCO WEBINAR |                             |                                                     |  |  |  |  |  |  |  |  |  |
| JANK PARTY                                                    | Nome Reduzido                              |                | Nome Fantasia               |                                                     |  |  |  |  |  |  |  |  |  |
| 00003 LANC                                                    | ALMOCO                                     |                | Tome Fundadu                |                                                     |  |  |  |  |  |  |  |  |  |
| 00004 DESJE                                                   | Grupo de Serviço 😜                         |                | Tipo 😡                      |                                                     |  |  |  |  |  |  |  |  |  |
| 00005 CEIA                                                    | 001   ALMOCO                               | ×              | X (Corporativo) Restaurante |                                                     |  |  |  |  |  |  |  |  |  |
| 00006 DESI                                                    | Hora do Início Preparo 😂                   |                | Hora da Entrega             |                                                     |  |  |  |  |  |  |  |  |  |
| ooooo ocaje                                                   | 07:00                                      |                |                             |                                                     |  |  |  |  |  |  |  |  |  |
| 00007 CEIA                                                    | Servido de                                 |                | Servido Até                 |                                                     |  |  |  |  |  |  |  |  |  |
| 00008 ALMC                                                    | o                                          |                |                             |                                                     |  |  |  |  |  |  |  |  |  |
| 00009 DESI                                                    | Especificação                              |                | Rota                        | 0                                                   |  |  |  |  |  |  |  |  |  |
| 00010 ALM                                                     |                                            | ×              |                             | Q                                                   |  |  |  |  |  |  |  |  |  |
|                                                               | <ul> <li>Configurações</li> </ul>          |                |                             |                                                     |  |  |  |  |  |  |  |  |  |
| JANIA                                                         | Utiliza Otimizados do Castán               |                |                             |                                                     |  |  |  |  |  |  |  |  |  |
| 00012 LACT/                                                   | dunza otimizador de Cardap                 |                |                             |                                                     |  |  |  |  |  |  |  |  |  |
| 00013 ALM0                                                    | Habilitar em previsões, requisições        | e retirad      |                             |                                                     |  |  |  |  |  |  |  |  |  |
| 00015 JANT                                                    | A Verificar Consumo por Serviço no C       | ardáp          |                             |                                                     |  |  |  |  |  |  |  |  |  |
|                                                               | Serviço Princip                            | Bloque         | ia Consumo Fixo / Per Capi  |                                                     |  |  |  |  |  |  |  |  |  |
|                                                               |                                            |                |                             |                                                     |  |  |  |  |  |  |  |  |  |
|                                                               | Depende de Liberaç                         |                | Transporta                  |                                                     |  |  |  |  |  |  |  |  |  |
|                                                               | Baixa Automática para Efetivação D         | Diár           |                             |                                                     |  |  |  |  |  |  |  |  |  |
|                                                               | Vtiliza Requisição / Retirada por Pr       | a              |                             |                                                     |  |  |  |  |  |  |  |  |  |
| Cancelar                                                      |                                            |                |                             | Salvar                                              |  |  |  |  |  |  |  |  |  |

### TEKNISA

#### ROTUNIWEB03V2

### 3.3 Retirada (Planejamento)

Clique no símbolo presente no canto superior esquerdo para abrir o menu lateral. No campo de pesquisa, digite: Retirada (Planejamento).

| Maria Rocha<br>06/06/2023                         | IOCO WEBINAR                                                                                                    |                |                             | PLA<br>Access Control 2.85.1 ( DB Version - 7055 ) |  |  |  |  |  |  |
|---------------------------------------------------|----------------------------------------------------------------------------------------------------|----------------|-----------------------------|----------------------------------------------------|--|--|--|--|--|--|
| 0001 - FILIAL - WEBINAR_TECFOOD - 1               | Configuração Padrão Custo Padrão Turnos e Comensais Comensais Estimados Ponto de Entrega por Cliente Faturamento Aplicativos Embalagens |                |                             |                                                    |  |  |  |  |  |  |
| 😳 Trocar Unidade                                  |                                                                                                    |                |                             |                                                    |  |  |  |  |  |  |
| , retirada (planejamento) X,                      |                                                                                                    |                |                             |                                                    |  |  |  |  |  |  |
| Retirada (Planejamento)<br>Planejamento = Medição | luzido                                                                                                    | ALMOCO WEBINAR | Nome Fantasia               |                                                    |  |  |  |  |  |  |
|                                                   | Serviço                                                                                                    |                | Tipo                        |                                                    |  |  |  |  |  |  |
|                                                   |                                                                                                    |                | (Corporativo) Restaurante   | i                                                  |  |  |  |  |  |  |
|                                                   | aício Preparo                                                                                                    |                | Hora da Entrega             |                                                    |  |  |  |  |  |  |
|                                                   |                                                                                                    |                | Servido Até                 |                                                    |  |  |  |  |  |  |
|                                                   | ção                                                                                                    |                | Rota                        |                                                    |  |  |  |  |  |  |
|                                                   |                                                                                                    |                |                             |                                                    |  |  |  |  |  |  |
|                                                   | za Otimizador de Cardáp                                                                                                    |                |                             |                                                    |  |  |  |  |  |  |
|                                                   | litar em previsões, requisições e retirad                                                                                               |                |                             |                                                    |  |  |  |  |  |  |
|                                                   | ficar Consumo por Serviço no Car                                                                                                    |                |                             |                                                    |  |  |  |  |  |  |
|                                                   | iço Princip                                                                                                    | Bloqu          | eia Consumo Fixo / Per Capi |                                                    |  |  |  |  |  |  |
|                                                   | ende de Liberaç                                                                                                    |                | Transporta                  |                                                    |  |  |  |  |  |  |
|                                                   | a Automática para Efetivação Dia                                                                                                    | ár             |                             |                                                    |  |  |  |  |  |  |
|                                                   | za Requisição / Retirada por Pra.                                                                                                    |                |                             |                                                    |  |  |  |  |  |  |
| <b>(</b> )                                        |                                                                                                    | Contar Excluir |                             |                                                    |  |  |  |  |  |  |

Na tela de filtro de retirada de planejamento, é possível consultar retiradas anteriores informando a data de retirada ou a data do cardápio. Selecione também a unidade onde deseja filtrar a retirada e o serviço. Depois, clique em Aplicar filtro.

| E Ketirada (Planejamento)                      | Access Control | PLA<br>2.85.1 ( DB Version - 7055 ) |
|------------------------------------------------|----------------|-------------------------------------|
| Unidade: Serviço:<br>Dt Retirada: Dt Cardápio: |                |                                     |
|                                                |                |                                     |
|                                                |                | _                                   |
| Não há resistos                                |                |                                     |
|                                                |                |                                     |
|                                                |                |                                     |
|                                                |                |                                     |
|                                                |                |                                     |
|                                                |                |                                     |
|                                                |                |                                     |
|                                                |                |                                     |
|                                                |                |                                     |
|                                                |                |                                     |
|                                                |                |                                     |
|                                                |                |                                     |
|                                                |                |                                     |
| Filtro                                         |                |                                     |
| Unidade 🖸                                      |                |                                     |
| 0001 FILAL - WEBINAR_TECFOOD - 1               |                | ×                                   |
| Serviço 🛛<br>Procurar                          |                | Q                                   |
| Dt Retirada O Dt Cardápio O                    |                |                                     |
| 06/06/2023 X 06/06/2023                        |                | ×                                   |
| Fechar X                                       |                | Aplicar filtro                      |

Caso não haja nenhuma retirada realizada no dia filtrado, o sistema emitirá a mensagem: "Nenhum dado informado. Deseja fazer uma nova retirada?". Clique em **Sim** e confirme.

|                                     |                            |              |  |  |   |  |     |     |         |                                     |  |   |   |  |  |   |   |         | - (655)          |  |  |  |  |  |
|-------------------------------------|----------------------------|--------------|--|--|---|--|-----|-----|---------|-------------------------------------|--|---|---|--|--|---|---|---------|------------------|--|--|--|--|--|
| Unidade:<br>Dt Retirada             |                            |              |  |  |   |  |     |     |         |                                     |  |   |   |  |  |   |   |         |                  |  |  |  |  |  |
|                                     |                            |              |  |  |   |  |     |     |         |                                     |  |   |   |  |  |   |   |         |                  |  |  |  |  |  |
|                                     |                            |              |  |  |   |  |     |     |         |                                     |  |   |   |  |  |   |   |         |                  |  |  |  |  |  |
|                                     |                            |              |  |  |   |  |     |     |         |                                     |  |   |   |  |  |   |   |         |                  |  |  |  |  |  |
|                                     |                            |              |  |  |   |  |     |     |         |                                     |  |   |   |  |  |   |   |         |                  |  |  |  |  |  |
|                                     |                            |              |  |  |   |  |     |     |         |                                     |  |   |   |  |  |   |   |         |                  |  |  |  |  |  |
|                                     |                            |              |  |  |   |  |     |     |         |                                     |  |   |   |  |  |   |   |         |                  |  |  |  |  |  |
|                                     |                            |              |  |  |   |  |     |     |         |                                     |  |   |   |  |  |   |   |         |                  |  |  |  |  |  |
|                                     |                            |              |  |  |   |  |     |     |         |                                     |  |   |   |  |  |   |   |         |                  |  |  |  |  |  |
|                                     |                            |              |  |  |   |  | da? |     |         |                                     |  |   |   |  |  |   |   |         |                  |  |  |  |  |  |
|                                     |                            |              |  |  |   |  |     | Sim | Sim Não |                                     |  |   |   |  |  |   |   |         |                  |  |  |  |  |  |
|                                     |                            |              |  |  |   |  |     |     |         |                                     |  |   |   |  |  |   |   |         |                  |  |  |  |  |  |
|                                     |                            |              |  |  |   |  |     |     |         |                                     |  |   |   |  |  |   |   |         |                  |  |  |  |  |  |
| Filtro                              | iltro                      |              |  |  |   |  |     |     |         |                                     |  |   |   |  |  |   |   |         |                  |  |  |  |  |  |
| Unidade 😂                           |                            |              |  |  |   |  |     |     |         |                                     |  |   |   |  |  |   |   |         |                  |  |  |  |  |  |
| 0001   FILI                         | IAL - WEBINAR              | _TECFOOD - 1 |  |  |   |  |     |     |         | 0001 j FILIAL - WEBINAR_TECFOOD - 1 |  |   |   |  |  |   |   |         |                  |  |  |  |  |  |
| 00001   AL                          |                            |              |  |  |   |  |     |     |         |                                     |  |   |   |  |  |   |   |         | ×                |  |  |  |  |  |
|                                     | It Reinado O Di Cardápio O |              |  |  |   |  |     |     |         |                                     |  |   |   |  |  |   |   |         | ×                |  |  |  |  |  |
| Dt Retirada<br>06/06/202            | a 😡<br>3                   | IAR          |  |  |   |  |     |     |         | Cardápio 😂<br>6/06/2023             |  |   |   |  |  |   |   |         | ×××              |  |  |  |  |  |
| Dt Retirada<br>06/06/2023           | a ©<br>3                   | AR           |  |  |   |  |     |     | X 0     | Cardápio 😂<br>6/06/2023             |  |   |   |  |  |   |   |         | ×××××            |  |  |  |  |  |
| Dt Retirada<br>06/06/2023<br>Fechar | a 🛛<br>3                   | AR           |  |  |   |  |     |     | ×       | Cardápio @<br>6/06/2023             |  |   |   |  |  |   |   | Aplicar | ×<br>×<br>×      |  |  |  |  |  |
| Dt Retirada<br>06/06/2023<br>Fechar | a <b>O</b><br>3            | AK           |  |  |   |  |     |     | × 0     | Cardápio @<br>6/06/2023             |  |   |   |  |  |   |   | Aplicar | ×<br>×<br>filtro |  |  |  |  |  |
| Dt Retirada<br>06/06/2023<br>Fechar | a 0<br>3                   | (AR          |  |  |   |  |     |     |         | Cardápio @<br>6/06/2023             |  |   |   |  |  |   |   | Aplicar | ×<br>×<br>filtro |  |  |  |  |  |
| Dt Retirada<br>06/06/2023           | 3                          | AR<br>+      |  |  |   |  |     |     |         | Cardápio @<br>6/06/2023             |  |   |   |  |  |   |   | Aplicar | × ×              |  |  |  |  |  |
| Dt Retirada<br>06/06/2022           | 3                          | AR           |  |  |   |  |     | -   |         | Cardápio @<br>6/06/2023             |  |   |   |  |  | - | - | Aplicar | ×                |  |  |  |  |  |
| Dt Retirada<br>06/06/2022           | n 0<br>3                   | AX           |  |  |   |  |     |     | ×       | Cardăpio @<br>6/06/2023             |  |   | - |  |  | - | - | Aplicar | ×                |  |  |  |  |  |
| Dt Retirade<br>06/06/202            | a 0<br>3                   | AX           |  |  | - |  | -   | -   |         | Cardápio ©<br>6/06/2023             |  |   |   |  |  |   | - | Aplicar | ×                |  |  |  |  |  |
| Dt Retirade<br>06/06/2022<br>Fechar | 5 <del>0</del><br>3        | AX           |  |  |   |  |     | -   |         | Cardápio ©<br>6/06/2023             |  | - | - |  |  | - | - | Aplicar | × × ×            |  |  |  |  |  |

Ao abrir a tela, observe que são exibidos os tipos de pratos que compõem o serviço selecionado. Selecione o botão Adicionar localizado no rodapé da página para incluir uma nova retirada.

| E Retirada (Planejament                                     | to)<br>EBINAR_TECFOOD - 1 |                                              |                            | PLA<br>Access Control 2.85.1 (DB Version - 7055) |
|-------------------------------------------------------------|---------------------------|----------------------------------------------|----------------------------|--------------------------------------------------|
| Unidade: 0001   FILIAL - WEBINAF<br>Dt Retirada: 05/04/2020 | R_TECFOOD - 1             | Serviço: 00001   ALM<br>Dt Cardápio: 05/04/2 |                            |                                                  |
| Tipo de Prato                                               |                           |                                              |                            |                                                  |
| Tipo de Prato                                               | Nome                      | Prato                                        | Nome                       |                                                  |
| 07                                                          | ACOMPANHAMENTO1           | 02.05.02.014                                 | ESPAGUETE NAPOLITANO       |                                                  |
| 09                                                          | ACOMPANHAMENTO3           | 02.03.01.005                                 | POLENTA CREMOSA            |                                                  |
| 16                                                          | SALADA 1                  | 03.01.01.070                                 | SALADA DE ALFACE AMERICANA |                                                  |
| 18                                                          | SALADA 3                  | 03.04.01.003                                 | MAIONESE DE BATATA         |                                                  |
|                                                             |                           |                                              |                            |                                                  |
|                                                             |                           |                                              |                            |                                                  |
|                                                             |                           |                                              |                            |                                                  |
|                                                             |                           |                                              |                            |                                                  |
|                                                             |                           |                                              |                            |                                                  |
|                                                             |                           |                                              |                            |                                                  |
|                                                             |                           |                                              |                            |                                                  |

Complete os campos apresentados na janela que será exibida com as seguintes informações:

| 1 | E Retirada (Planejamento)<br>06/06/2023   0001 - FILIAL - WEBINAR_TECFOOD - 1 | _                     | PLA<br>Access Control 2.85.1 (DB Version - 7055) |
|---|-------------------------------------------------------------------------------|-----------------------|--------------------------------------------------|
|   | Unidade: 0001   FILIAL - WEBINAR_TECFOOD - 1<br>Dt Retirada: 05/04/2020       | Tion de Prato ©       |                                                  |
|   | Tipo de Prato                                                                 | Procurar              | Q                                                |
|   | Tine de Beste                                                                 | Prato 😡               |                                                  |
|   | Nome Nome                                                                     | Procurar              | Q                                                |
|   | ACOMP.                                                                        | Produto ©             | UN                                               |
|   | COMP.                                                                         | Procurar              | Q                                                |
|   | 16 SALADA                                                                     | Qt Prevista 0 0.00000 | Qt Extra 😡 0.00000                               |
|   | II 18 SALADA                                                                  | 3<br>Ot Devolvida 9   | Ot Consumida O                                   |
|   |                                                                               | 0,00000               | 0,00000                                          |
|   |                                                                               | Tipo de Retirada 😜    | Status                                           |
|   |                                                                               | 01   CONSUMO PRODUCAO |                                                  |
|   |                                                                               |                       |                                                  |
|   |                                                                               |                       |                                                  |
|   |                                                                               |                       |                                                  |
|   |                                                                               |                       |                                                  |
|   |                                                                               |                       |                                                  |
|   |                                                                               |                       |                                                  |
|   |                                                                               |                       |                                                  |
|   |                                                                               |                       |                                                  |
|   |                                                                               |                       |                                                  |
|   |                                                                               |                       |                                                  |
|   |                                                                               |                       |                                                  |
|   |                                                                               |                       |                                                  |
|   |                                                                               |                       |                                                  |
|   |                                                                               |                       |                                                  |
|   |                                                                               |                       |                                                  |
|   | Cancelar                                                                      |                       | Salvar                                           |
|   |                                                                               |                       |                                                  |
|   |                                                                               |                       |                                                  |
|   |                                                                               |                       |                                                  |

### 

#### ROTUNIWEB03V2

Ações

- **Tipo de Prato**: indique o tipo de prato que deseja incluir na retirada.
- **Prato**: selecione o prato desejado para o tipo de prato selecionado.
- Produto: insira o produto que pertence ao prato e que se deseja incluir na retirada.
- Quantidade Consumida: informe a quantidade real consumida na produção.
- Tipo de Retirada: o tipo de retirada deve corresponder à modalidade a que se destina essa retirada. Observe que já existem vários tipos de retirada cadastrados no sistema. Porém, a matriz poderá definir outras opções na tela de Tipo de Retirada. O tipo de retirada para consumo da produção, consumo da empresa e perda pode ser utilizado ao nível gerencial, permitindo visualizar no relatório de "Movimentação de estoque" para qual tipo de retirada os produtos foram inseridos.

Após os preenchimentos, clique em Salvar.

| .   | E Retirac        | ia (Planejam<br>23   0001 - FILIAL | nento)<br>. · webinar_tecfoc<br>INAR_tecfooD - | DD - 1   | 1             |                |       |  |         |            |       |      | Acce | 6<br>ss Control | 2.85.1 ( DB Versi | PLA<br>on - 7055 ) |
|-----|------------------|------------------------------------|------------------------------------------------|----------|---------------|----------------|-------|--|---------|------------|-------|------|------|-----------------|-------------------|--------------------|
|     | Dt Retirada: 05/ | /04/2020<br>ato                    |                                                | i.       | Tipo de Prato | ©<br>PRINCIPAL |       |  |         |            |       |      |      |                 |                   | ×                  |
| •   | Tipo de Pi       | ato                                |                                                |          | Prato 😜       |                |       |  |         |            |       |      |      |                 |                   |                    |
|     | Tipo de P        | rato                               |                                                | Nome     | 01.01.01.000  | COSTELA A      | SSADA |  |         |            |       |      |      |                 |                   | $\times$           |
| .   | 07               |                                    |                                                | ACOMPAN  | Produto 😜     |                |       |  |         |            |       | UN   |      |                 |                   |                    |
|     | 09               |                                    |                                                | ACOMPAN  | 0.00.00.000.0 | 01   COSTELA   | KG    |  |         |            |       | X KG |      |                 |                   |                    |
|     | 16               |                                    |                                                | SALADA 1 | Qt Prevista G | •              |       |  | 0.00000 | Qt Extra 🗳 |       |      |      |                 | 10                | 00000              |
| ·   | 18               |                                    |                                                | SALADA 3 | Ot Devolvida  | 0              |       |  | 0,00000 | Ot Consum  | ida O |      |      |                 | 10                | ,00000             |
|     |                  |                                    |                                                |          | QUDEVOIVIN    |                |       |  | 4,00000 | Qt consum  |       |      |      |                 | 6                 | 5,00000            |
| .   |                  |                                    |                                                |          | Tipo de Retir | ada 😜          |       |  |         | Status     |       |      |      |                 |                   |                    |
|     |                  |                                    |                                                |          | 01   CONSUM   | NO PRODUCA     | \O    |  | ×       |            |       |      |      |                 |                   |                    |
|     |                  |                                    |                                                |          |               |                |       |  |         |            |       |      |      |                 |                   |                    |
| ·   |                  |                                    |                                                |          |               |                |       |  |         |            |       |      |      |                 |                   |                    |
|     |                  |                                    |                                                |          |               |                |       |  |         |            |       |      |      |                 |                   |                    |
| .   |                  |                                    |                                                |          |               |                |       |  |         |            |       |      |      |                 |                   |                    |
|     |                  |                                    |                                                |          |               |                |       |  |         |            |       |      |      |                 |                   |                    |
|     |                  |                                    |                                                |          |               |                |       |  |         |            |       |      |      |                 |                   |                    |
| •   |                  |                                    |                                                |          |               |                |       |  |         |            |       |      |      |                 |                   |                    |
|     |                  |                                    |                                                |          |               |                |       |  |         |            |       |      |      |                 |                   |                    |
| . 1 |                  |                                    |                                                |          |               |                |       |  |         |            |       |      |      |                 |                   |                    |
|     |                  |                                    |                                                |          |               |                |       |  |         |            |       |      |      |                 |                   |                    |
|     |                  |                                    |                                                |          |               |                |       |  |         |            |       |      |      |                 |                   |                    |
| .   |                  |                                    |                                                |          |               |                |       |  |         |            |       |      |      |                 |                   |                    |
|     |                  |                                    |                                                |          |               |                |       |  |         |            |       |      |      |                 |                   |                    |
|     |                  |                                    |                                                |          |               |                |       |  |         |            |       |      |      |                 |                   |                    |
| •   |                  |                                    |                                                |          |               |                |       |  |         |            |       |      |      |                 |                   |                    |
|     | Cancelar         |                                    |                                                |          |               |                |       |  |         |            |       |      |      |                 |                   | Salvar             |
| . 1 |                  |                                    |                                                |          |               |                |       |  |         |            |       |      |      |                 |                   |                    |
|     |                  |                                    |                                                |          |               |                |       |  |         |            |       |      |      |                 |                   |                    |
|     |                  |                                    |                                                |          |               |                |       |  |         |            |       |      |      |                 |                   |                    |
|     |                  |                                    |                                                |          |               |                |       |  |         |            |       |      |      |                 |                   |                    |

### TEKNISA

#### ROTUNIWEB03V2

Todos os produtos inseridos nessa tela, independentemente do tipo de retirada, vão compor os custos do serviço onde está sendo feita a retirada.

A Quantidade Prevista exibe a quantidade total por produto que deve ser separada pelo estoquista. O cálculo é feito através do per capita de cada produto da receita pelo número de comensais estimados definido para cada prato na tela de Elaboração do Cardápio.

### **3.4 Atualizar Estoque**

Para finalizar, é necessário atualizar os produtos no estoque. Clique no botão Ações disponível no canto inferior direito da tela.

| Reference of Version         Declaritable to 00000000           Tipo de Prato         Name         Prato         Name           07         ACOMPANIHAMENTO3         02.05.02.014         ESPAGUETE NAPOLITANIO           09         ACOMPANIHAMENTO3         02.03.01.005         POLENIA CREMOSA           16         SHAAA 1         03.01.01.070         SHAAA DE ALARES AMERICANA           18         SHAAD 3         03.04.01.003         MADNESE DE BHARA |                     |
|----------------------------------------------------------------------------------------------------|---------------------|
| При се Рако         Nome           07         АСОМАНИНАЦЕНТОТ         02.05.02.014         ESHAQUETE NAPOLITANO           09         АСОМАНИНАЦЕНТОТЗ         02.05.02.014         ESHAQUETE NAPOLITANO           16         SHADA 1         02.01.01.070         SHADA DE ALFACE AMERICAMA           18         SHADA 3         03.04.01.003         MADHESE DE BATATA                                                                                          |                     |
| Interview         Notes         Frace         Notes           07         ACOMMANIHAMENTO3         02.05.02.01.44         ERAGUETE INPOLITINIO           09         ACOMMANIHAMENTO3         02.05.02.01.40         POLENTA CERMOSA           16         SALADA 1         03.01.01.070         SALADA DE ALFACE AMERICANA           18         SALADA 3         02.04.01.003         MADHESE DE BATATA                                                            |                     |
| 09         ACOMPANIHAMENTOS         02.031.005         POLINTA CREMOSI           16         SALADA 1         03.01.070         SALADA DE ALFACE AMERICAMA           18         SALADA 3         03.04.01.003         MAIDINESE DE BATATA                                                                                                    |                     |
| 16       SLADA 1       03.01.01.070       SLADA DE ALFACE AMERICANA         18       SLADA 3       03.04.01.003       MAIONESE DE BATATA                                                                                                    |                     |
| 18 SAADA 03 MADHEE DE BATATA                                                                                                    |                     |
| e<br>scolha a opção Atualizar estoque.                                                                                                    |                     |
| scolha a opção Atualizar estoque.                                                                                                    | ()                  |
| scolha a opção <mark>Atualizar estoque</mark> .                                                                                                    | A Tinha selecionada |
|                                                                                                    |                     |
|                                                                                                    |                     |
|                                                                                                    |                     |
|                                                                                                    |                     |
|                                                                                                    |                     |
|                                                                                                    |                     |
|                                                                                                    |                     |
|                                                                                                    |                     |
|                                                                                                    |                     |
|                                                                                                    |                     |
|                                                                                                    |                     |
|                                                                                                    |                     |

| ≡ <mark>Z</mark> Retirada (Planejamento)<br>06/06/2023   0001 - FILIAL - VVEBINAR | TECFOOD - 1     |                                              | PLA<br>Access Control 2.85.1 ( DB Version - 7055 ) |  |
|-----------------------------------------------------------------------------------|-----------------|----------------------------------------------|----------------------------------------------------|--|
| Unidade: 0001   FILIAL - WEBINAR_TECH<br>Dt Retirada: 05/04/2020                  |                 | Serviço: 00001   ALM<br>Dt Cardápio: 05/04/2 | AOCO WEBINAR<br>2020                               |  |
| Tipo de Prato                                                                     |                 |                                              |                                                    |  |
| Tipo de Prato                                                                     | Nome            | Prato                                        | Nome                                               |  |
| 07                                                                                | ACOMPANHAMENTO1 | 02.05.02.014                                 | ESPAGUETE NAPOLITANO                               |  |
| 09                                                                                | ACOMPANHAMENTO3 | 02.03.01.005                                 | POLENTA CREMOSA                                    |  |
| 16                                                                                | SALADA 1        | 03.01.01.070                                 | SALADA DE ALFACE AMERICANA                         |  |
| 18                                                                                | SALADA 3        | 03.04.01.003                                 | MAIONESE DE BATATA                                 |  |
|                                                                                   |                 |                                              |                                                    |  |
|                                                                                   |                 |                                              |                                                    |  |
|                                                                                   |                 |                                              |                                                    |  |
|                                                                                   |                 |                                              |                                                    |  |
|                                                                                   |                 |                                              |                                                    |  |
|                                                                                   |                 |                                              |                                                    |  |
|                                                                                   |                 |                                              |                                                    |  |
|                                                                                   |                 |                                              |                                                    |  |
|                                                                                   |                 |                                              |                                                    |  |
|                                                                                   |                 |                                              |                                                    |  |
|                                                                                   |                 |                                              |                                                    |  |
| Acões                                                                             |                 |                                              |                                                    |  |
| Nova Betirada                                                                     |                 |                                              |                                                    |  |
| Excluir Retirada                                                                  |                 |                                              |                                                    |  |
| Exibir Romaneio                                                                   |                 |                                              |                                                    |  |
| Evibir Pesumo                                                                     |                 |                                              |                                                    |  |
| Atualizar Estoque                                                                 |                 |                                              |                                                    |  |
| riddinzor Estoque                                                                 |                 |                                              |                                                    |  |
| < Cancelar                                                                        |                 |                                              |                                                    |  |
|                                                                                   |                 |                                              |                                                    |  |

O sistema emitirá uma mensagem informando que o estoque foi atualizado com sucesso. Clique em Ok.

Com isso, a rotina de retirada por prato será concluída.

|  | Roti | ina da | <b>Uni</b> | dade | Web | - R | etirac | da ( | Plane | ejam | ento | )<br>) poi | r Pra | to |  |  |  |  |  |
|--|------|--------|------------|------|-----|-----|--------|------|-------|------|------|------------|-------|----|--|--|--|--|--|
|  |      |        |            |      |     |     |        |      |       |      |      |            |       |    |  |  |  |  |  |
|  |      |        |            |      |     |     |        |      |       |      |      |            |       |    |  |  |  |  |  |
|  |      |        |            |      |     |     |        |      |       |      |      |            |       |    |  |  |  |  |  |
|  |      |        |            |      |     |     |        |      |       |      |      |            |       |    |  |  |  |  |  |
|  |      |        |            |      |     |     |        |      |       |      |      |            |       |    |  |  |  |  |  |
|  |      |        |            |      |     |     |        |      |       |      |      |            |       |    |  |  |  |  |  |
|  |      |        |            |      |     |     |        |      |       |      |      |            |       |    |  |  |  |  |  |
|  |      |        |            |      |     |     |        |      |       |      |      |            |       |    |  |  |  |  |  |
|  |      |        |            |      |     |     |        |      |       |      |      |            |       |    |  |  |  |  |  |
|  |      |        |            |      |     |     |        |      |       |      |      |            |       |    |  |  |  |  |  |
|  |      |        |            |      |     |     |        |      |       |      |      |            |       |    |  |  |  |  |  |
|  |      |        |            |      |     |     |        |      |       |      |      |            |       |    |  |  |  |  |  |
|  |      |        |            |      |     |     |        |      |       |      |      |            |       |    |  |  |  |  |  |
|  |      |        |            |      |     |     |        |      |       |      |      |            |       |    |  |  |  |  |  |
|  |      |        |            |      |     |     |        |      |       |      |      |            |       |    |  |  |  |  |  |
|  |      |        |            |      |     |     |        |      |       |      |      |            |       |    |  |  |  |  |  |
|  |      |        |            |      |     |     |        |      |       |      |      |            |       |    |  |  |  |  |  |
|  |      |        |            |      |     |     |        |      |       |      |      |            |       |    |  |  |  |  |  |
|  |      |        |            |      |     |     |        |      |       |      |      |            |       |    |  |  |  |  |  |
|  |      |        |            |      |     |     |        |      |       |      |      |            |       |    |  |  |  |  |  |
|  |      |        |            |      |     |     |        |      |       |      |      |            |       |    |  |  |  |  |  |
|  |      |        |            |      |     |     |        |      |       |      |      |            |       |    |  |  |  |  |  |
|  |      |        |            |      |     |     |        |      |       |      |      |            |       |    |  |  |  |  |  |
|  |      |        |            |      |     |     |        |      |       |      |      |            |       |    |  |  |  |  |  |
|  |      |        |            |      |     |     |        |      |       |      |      |            |       |    |  |  |  |  |  |
|  |      |        |            |      |     |     |        |      |       |      |      |            |       |    |  |  |  |  |  |
|  |      |        |            |      |     |     |        |      |       |      |      |            |       |    |  |  |  |  |  |
|  |      |        |            |      |     |     |        |      |       |      |      |            |       |    |  |  |  |  |  |
|  |      |        |            |      |     |     |        |      |       |      |      |            |       |    |  |  |  |  |  |
|  |      |        |            |      |     |     |        |      |       |      |      |            |       |    |  |  |  |  |  |
|  |      |        |            |      |     |     |        |      |       |      |      |            |       |    |  |  |  |  |  |
|  |      |        |            |      |     |     |        |      |       |      |      |            |       |    |  |  |  |  |  |